VPN and RDP for Chrome OS:

Download the Cisco AnyConnect client here and install the software: <u>https://chrome.google.com/webstore/detail/cisco-</u> <u>anyconnect/jacdijibdjifphcecdielmekkmfdpgee?hl=en-US</u>

| Home > Apps > Cisco AnyConnect |                                                     |                                                   |                  |                                                                     |  |  |
|--------------------------------|-----------------------------------------------------|---------------------------------------------------|------------------|---------------------------------------------------------------------|--|--|
| <b></b>                        | Cisco A<br>Offered by: Ci<br>★★★★★<br>@ Runs offlin | sco Systems, Inc.<br>171   Extensions   20,000+ u | A Not compatible |                                                                     |  |  |
|                                |                                                     | Overview            ••••••••••••••••••••••••••••• | Reviews Support  | Cisco AnyConnect   Imit asa8   OpenVPPN / L2TP   Settings   Vetwork |  |  |

After launching the Cisco AnyConnect app, click on "Add new connection." You can call the connection name whatever you want. We suggest calling it "Facilities VPN." In the field labeled "Server name" enter **vpn.fsu.edu/facilities** 

The AnyConnect app will be running in the lower right corner tray. Open it and select the connection you just created. Your username and password are the same as myFSU/OMNI username and password.

| Cisco AnyConnect |
|------------------|
| ma asa8          |
| OpenVPN / L2TP   |
|                  |
|                  |
|                  |
| Settings         |
| < Network        |
| 1 2:11 🤝 🗎 🎇     |

Download and install Chrome RDP: <u>https://chrome.google.com/webstore/detail/chrome-rdp/cbkkbcmdlboombapidmoeolnmdacpkch/related?hl=en-US</u>

| Chrome RDP |                                                   | Options   Contact Us<br>Chrome RDP Store<br>Togge Fullscreen |
|------------|---------------------------------------------------|--------------------------------------------------------------|
|            | Enter the computer name or address to connect to: | -: Bookmarks::                                               |

The computer name is going to be the name on the sticker label on your desktop machine. Following your computer name, you will also want to add ".facilities.fsu.edu" to the end of the computer name. Ex. MMA101B.facilities.fsu.edu.

After you click connect you will see this screen:

| Enter your credentials                                                        |
|-------------------------------------------------------------------------------|
| These credentials will be used to connect to mma102E-<br>2.facilities.fsu.edu |
| Domain:                                                                       |
| Username:                                                                     |
| Password:                                                                     |
| OK Cancel                                                                     |

Domain: facilities.fsu.edu

Username: your local facilities username

Password: your local facilities password

Once you click ok, you should see the desktop of your work computer.